# Part 2.6: Maintenance Functions – Scheduling

**Calem Enterprise Training** 

Summer 2024 Austin, Texas

#### Goals

I know how to set up user schedules

I know how to manage schedule exceptions

I know how to use weekly schedule to assign work orders

I know how to use scheduling form to assign work orders

I know how to use scheduling dispatch board

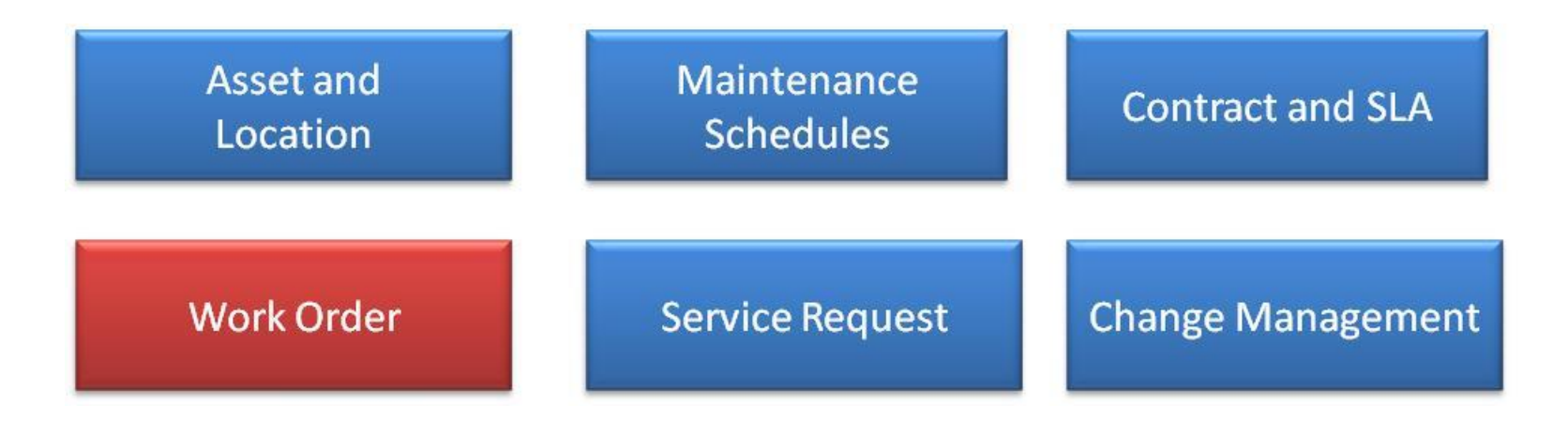

# **Product – Scheduling**

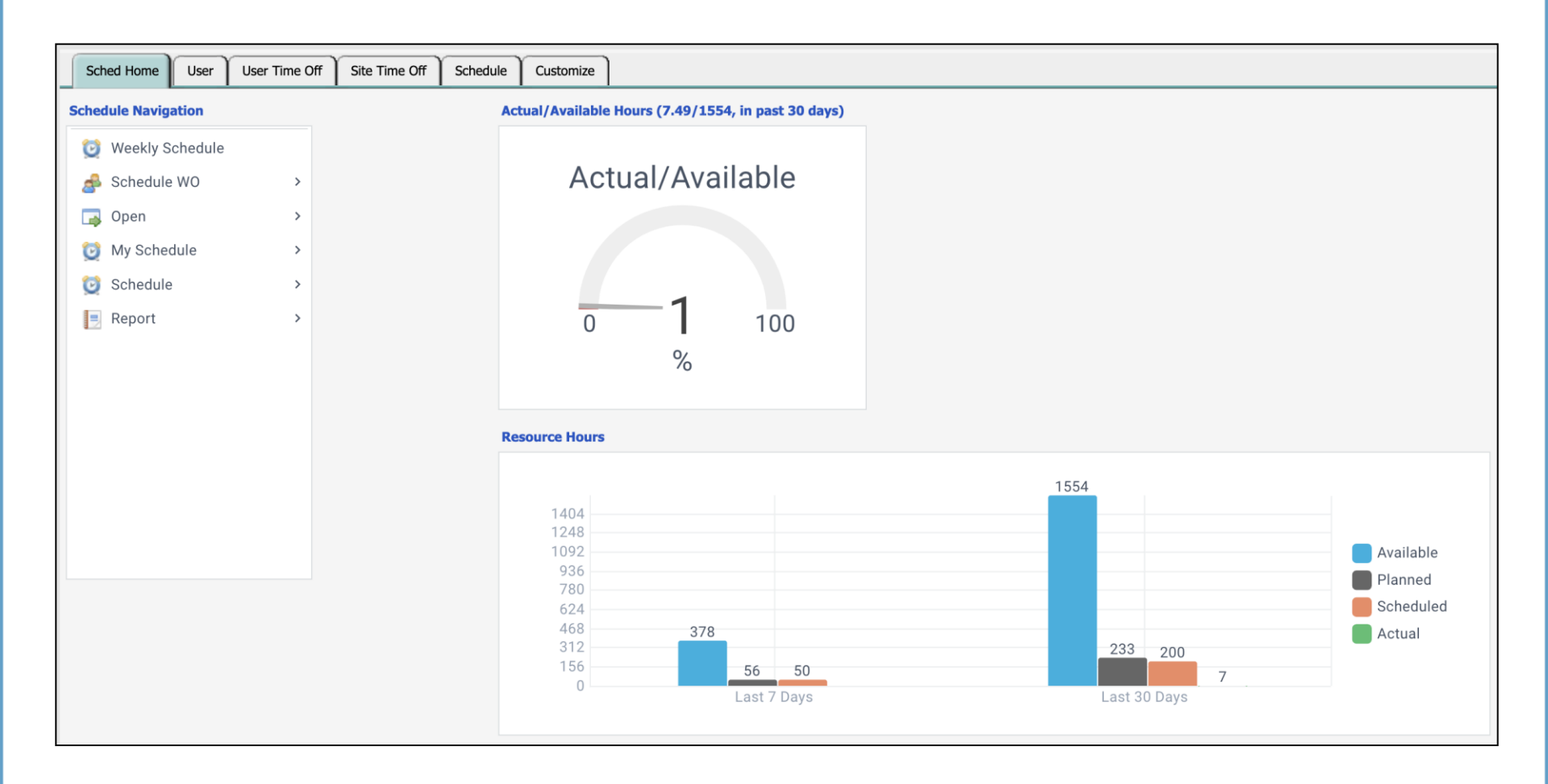

## **Product – Scheduling**

#### • Weekly scheduling with drag and drop.

| Augu    | ugust 19 - August 25, 2013 Weekly Schedule (6) |            |            |                   |            |                 |         |           |       |              |      |               |       |                |                |               |
|---------|------------------------------------------------|------------|------------|-------------------|------------|-----------------|---------|-----------|-------|--------------|------|---------------|-------|----------------|----------------|---------------|
| -       | Previous 🔿                                     | Next       | 📆 Set Week | 📚 Refresh 😫       | Canc       | el 👿 Customi    | ze      |           |       |              |      |               |       |                |                |               |
| Full na | me                                             | 19 M       | onday      | 20 Tuesday        | 21         | Wednesday       | 22      | Thursday  | 23    | Friday       | 24   | Saturday      | 25    | Sunday         |                |               |
| Admini  | strator                                        |            |            | 4524- PM_Weekly   | 865        | 0- PM_Weekly    |         |           |       |              |      |               | 377(  | 04- dfhd       |                |               |
|         |                                                |            |            |                   | 452        | 4- PM_Weekly    |         | Drag to   | mo    | NO           |      |               |       |                |                |               |
| Calem   | Eam                                            |            |            |                   | 871        | 2- PM_Weekly    |         |           |       | vc           | 5496 | 5- PM_Weekly  |       |                |                |               |
| John F  | reeman                                         |            |            |                   | 551        | 96- My sub      |         |           |       |              |      |               |       |                |                |               |
| John H  | luntsman                                       |            |            |                   |            |                 | 4398-   | PM_Weekly | 8734  | -            |      |               |       |                |                |               |
| MPB     |                                                |            | Drag       | to schedul        | e /        |                 |         |           |       |              | 7415 | 5- PM_V 😡 Ed  | dit R | Right-clio     | k Edit         |               |
| Vendor  | r Test001                                      |            | Ĭ          |                   |            |                 |         |           |       |              |      |               | Ľ     |                |                |               |
| w       | ork Orders                                     | Schedu     | ling       |                   |            |                 |         |           |       | Drag t       | o de | elete         |       |                |                |               |
|         | _                                              | <b>0</b> s | Search 🔍 C | ear Instant Off 🄇 | 9          | WO Scheduli     | ng (147 | 74)       |       |              |      |               |       |                |                |               |
| O N     | ew 📰 Open                                      | rage Got   | to WO 🔀 De | elete 🞯 Refresh 🚺 | 🔀 c        | ncel 🚔 Prin     | t 🔾     | Search 🔍  | Clear | 📃 Status log |      | Customize 📴   | Tasks | •              |                |               |
| #       | Wo no.                                         | Flag       | Scheduling | Asset no.         | Loc        | ition S         | tatus   | Priority  | Subje | ct           |      | Scheduled sta | rt    | Time<br>needed | Assigned<br>to | Site          |
| 1       | 4499                                           | <b>1</b>   | None       | Test-PROD-010     | <u>HQ.</u> | <u>01</u> Re    | leased  | P4 Low    | My W  | I WO         |      |               |       | 11/10/09 6     |                | StyleBed      |
| 2       | 4406                                           |            | None       | 200-001           | <u>HQ.</u> | <u>LD001</u> Re | leased  | P4 Low    | PM_N  | eekly        |      |               |       | 5/4/09 0:0     | Calem Eam      | <u>MySite</u> |
| 3       | 4320                                           |            | None       | 200-001           | <u>HO.</u> | LD001 Re        | leased  | P4 Low    | PM_W  | eekly        |      |               |       | 9/10/07 0:     |                | <u>MySite</u> |
| 4       | 5506                                           |            | None       | PROD-NULL-L       | <u>HQ.</u> | BLD001 Re       | leased  | P4 Low    | PM_W  | eekly        |      |               |       | 6/7/10 0:0     | Calem Eam      | MySite        |
| 5       | 4330                                           |            | None       | 200-001           | <u>HQ.</u> | BLD001 Re       | leased  | P4 Low    | PM_W  | eekly        |      |               |       | 11/19/07 0     | Calem Eam      | MySite        |
| 6       | 4380                                           |            | None       | 200-001           | <u>HQ.</u> | BLD001 Re       | leased  | P4 Low    | PM_W  | eekly        |      |               |       | 11/3/08 0:     | Calem Eam      | MySite        |

# **WO Scheduling – Functions**

- Schedules
- Time-Off
- Work Order Weekly Scheduling
- WO Scheduling
- Dispatch Boards

## **Schedules – Schedule Cycles**

- Define Schedule Cycles: weekly or multi-week cycles
- E.g.: A work week with day-shift (no weekends)
- E.g: A two-week rotating shift cycle

| Main Customize                                                                                    |  |  |  |  |  |
|---------------------------------------------------------------------------------------------------|--|--|--|--|--|
| ched Cycle (1 of 3)                                                                               |  |  |  |  |  |
| 2 1 I Scustomize                                                                                  |  |  |  |  |  |
| ycle: • 1-Week-DEF                                                                                |  |  |  |  |  |
| ote: Default one week schedule                                                                    |  |  |  |  |  |
| Last modified: Sun. 6/22/14 8:08 PM Central Modified by: Administrator                            |  |  |  |  |  |
| Time created: Sun, 6/22/14 8:08 PM Central Created by: Administrator                              |  |  |  |  |  |
| Sched Week (1)                                                                                    |  |  |  |  |  |
| Customize                                                                                         |  |  |  |  |  |
| Mon Mon Shift Tue Tue Shift Wed Wed Shift Thu Thu Shift Fri Fri Shift Sat Sat Shift Sun Sun Shift |  |  |  |  |  |
| 🗌 🗹 Day 🗹 Day 🗹 Day 🗹 Day 🗹 (None) 🗹 (None)                                                       |  |  |  |  |  |

| Main Customize                              | Main Customize        |                          |                           |     |           |     |           |  |
|---------------------------------------------|-----------------------|--------------------------|---------------------------|-----|-----------|-----|-----------|--|
| Sched Cycle (1 of 1)                        | ched Cycle (1 of 1)   |                          |                           |     |           |     |           |  |
| 🔯 👔 👃 🗷 🔯 Customize                         | 1 1 Example Customize |                          |                           |     |           |     |           |  |
| Cycle: • 2-Week A                           |                       |                          |                           |     |           |     |           |  |
| Note: Two-week recurring A crew             |                       |                          |                           |     |           |     |           |  |
| Last modified: Sun, 6/22/14 6:41 PM Central | Modified by: Calem    | <u>ı Eam</u>             |                           |     |           |     |           |  |
| Time created: Sun, 6/22/14 6:41 PM Central  | Created by: Calem     | <u>n Eam</u>             |                           |     |           |     |           |  |
| Sched Week (2)                              |                       |                          |                           |     |           |     |           |  |
| 💿 🥥 🔯 📝 Customize                           |                       |                          |                           |     |           |     |           |  |
| Mon Mon Shift Tue Tue Shift                 | Wed Wed Shift         | Thu Thu Shift            | Fri Fri Shift             | Sat | Sat Shift | Sun | Sun Shift |  |
| 🔲 🗹 Day 🕑 Day                               | 🗹 (None)              | <ul><li>(None)</li></ul> | <ul> <li>Night</li> </ul> |     | Night     |     | Night     |  |
| (None) (None)                               | 🗹 Day                 | Day                      | 🗹 (None)                  |     | (None)    |     | (None)    |  |

## **Schedules – Schedule by Cycles**

• Schedules = Start/End dates + Schedule Cycles

|   |   | 0              | Schedules (3) |            |          |          |                 |
|---|---|----------------|---------------|------------|----------|----------|-----------------|
| ٢ | 0 | 📚 🗙 🔍 🤤        | 🔯 Customize   |            |          |          |                 |
|   | # | Schedule       | Cycle         | Start date | End date | Default? | Last modified   |
|   | 1 | 2-Week-Techs   | 2-Week A      | 12/30/13   |          |          | 7/3/14 3:14 PM  |
|   | 2 | DEF-1-WK       | 1-Week-DEF    | 7/1/14     |          |          | 7/4/14 11:02 AM |
|   | 3 | On-Call-Weekly | On-Call       | 1/1/15     | 1/15/15  |          | 1/2/15 10:34 AM |
|   |   |                |               |            |          |          |                 |

## **Schedules – User Schedules**

- Assign schedule to User, Team, Site
- Calem generates user schedules

|     | 0              | Sched Resources | (7)  |      |                   |
|-----|----------------|-----------------|------|------|-------------------|
| 0 😑 | 📚 🗶 🔍 🤤        | 🔯 Customize     |      |      |                   |
| #   | Schedule       | Full name       | Team | Site | Last modified     |
| 1   | DEF-1-WK       | John Fuller     |      |      | 1/2/15 10:38 AM C |
| 2   | On-Call-Weekly | John Fuller     |      |      | 1/2/15 10:38 AM C |
| 3   | 2-Week-Techs   | Ben Manning     |      |      | 7/24/14 8:16 AM C |
| 4   | DEF-1-WK       | John Huntsman   |      |      | 7/4/14 11:02 AM C |
| 5   | 2-Week-Techs   | Calem Eam       |      |      | 7/1/14 7:33 PM Ce |
| 6   | 2-Week-Techs   | James Backer    |      |      | 7/1/14 7:18 PM Ce |
| 7   | 2-Week-Techs   | Jack Greener    |      |      | 6/27/14 10:17 AM  |

## **Schedules – Calendar of Availability**

#### CalemEAM

#### • Availability = Scheduled – Time-Off – WO Scheduled

|         |               | )       | User sched | ule (2673)  |            |           |           |           |              |                  |                |
|---------|---------------|---------|------------|-------------|------------|-----------|-----------|-----------|--------------|------------------|----------------|
| $\odot$ | 🤤 📆 Calenda   | r 📚 🗙   | Q Q        | 🔯 Customize |            |           |           |           |              |                  |                |
|         | Full name     | Date    | Shift      | Total hrs   | Sched. hrs | Scheduled | Available | Site      | On-<br>Call? | Customer<br>Site | Last modified  |
|         | MPB           | 5/17/16 | Day        | 0           | 0          | 1.5       | 0         | MySite_CA |              |                  | 3/28/16 5:21 P |
|         | Calem Eam     | 5/16/16 | Day        | 0           | 0          | 27        | 0         | MySite    |              |                  | 3/28/16 5:21 P |
|         | MPB           | 5/16/16 | Day        | 0           | 0          | 1.5       | 0         | MySite_CA |              |                  | 3/28/16 5:21 P |
|         | MPB           | 5/13/16 | Day        | 0           | 0          | 1.5       | 0         | MySite_CA |              |                  | 3/28/16 5:21 P |
|         | MPB           | 5/12/16 | Day        | 0           | 0          | 1.5       | 0         | MySite_CA |              |                  | 3/28/16 5:21 P |
|         | John Fuller   | 5/11/16 | Day        | 8           | 6          |           | 6         | MySite    |              |                  | 4/13/16 1:25 P |
|         | John Huntsman | 5/11/16 | Day        | 8           | 6          |           | 6         | MySite_CA |              |                  | 4/13/16 1:25 P |
|         | Jack Greener  | 5/11/16 | Day        | 8           | 6          |           | 6         | MySite    |              |                  | 4/13/16 1:25 P |

| User schedule L | <u>Jser schedule List</u> > User Schedule List |      |          |     |     |    |  |  |
|-----------------|------------------------------------------------|------|----------|-----|-----|----|--|--|
| User Schedule   | Jser Schedule - John Fuller                    |      |          |     |     |    |  |  |
| 过 View assign   | 🔯 View assignment 🔯 Assign to WO 🛭 🔯           |      |          |     |     |    |  |  |
| **1             |                                                | _    | May 2016 | _   | _   | ** |  |  |
| S               | M                                              | T    | W        | T   | F   | S  |  |  |
| 1               | 26                                             | 3 6  | 4 6      | 5 6 | 6 6 | 7  |  |  |
| 8               | 9 6                                            | 10 6 | 11 6     | 12  | 13  | 14 |  |  |
| 15              | 16                                             | 17   | 18       | 19  | 20  | 21 |  |  |
| 22              | 23                                             | 24   | 25       | 26  | 27  | 28 |  |  |
| 29              | 30                                             | 31   | 1        | 2   | 3   | 4  |  |  |
| 5               | 6                                              | 7    | 8        | 9   | 10  | 11 |  |  |

## **Schedules – Holidays & Vacation**

- Add Site Holidays
- Add User Vacation
- Schedule User to Work Orders
- Availability = Scheduled Time-Off WO Scheduled

| Schedule | 😳 Weekly Schedule 🦽 Schedule WO | • |   | Open 🔻 过 My Sc    | hedule 🔻 |
|----------|---------------------------------|---|---|-------------------|----------|
|          |                                 |   | ۲ | User schedule     |          |
|          |                                 |   | ۲ | Daily Summary     |          |
| (3)      |                                 |   | ۲ | Time Off          |          |
| 🗶 🛛 🔯 Ci | ustomize                        |   | ۲ | Site Time Off     |          |
|          |                                 |   | ٢ | Shutdown schedule |          |
|          |                                 |   | ٢ | On-Call Search    |          |
|          |                                 |   | ٧ | On-Call List      |          |
|          |                                 |   |   | •                 | 1        |

## Schedules – Site Holidays/Shutdown

- Define Site Holidays/Shutdown
- PM Blackout (No PM in a blackout period)
- Info only (not counting in scheduling)
- PM Calendar calculation
- Period include weekends (from start to end date)
- Custom Color in PM Calendar

| Site Time Off List > Site Time Off Create |
|-------------------------------------------|
| Site Time Off                             |
| E Save Cancel Customize                   |
| Value is required: Start date             |
| Start date: 💿 🎒 🔡                         |
| End date:                                 |
| Site:                                     |
| Note: • 🗐                                 |
| PM blackout?:                             |
| Info only?:                               |
| No calendar?:                             |
| Color (Hex):                              |
| By weekday?:                              |
| Sat:                                      |
| Sun:                                      |

## **Schedules – User Holiday/Vacation**

• Use "Time Block" to add multiple users for a period

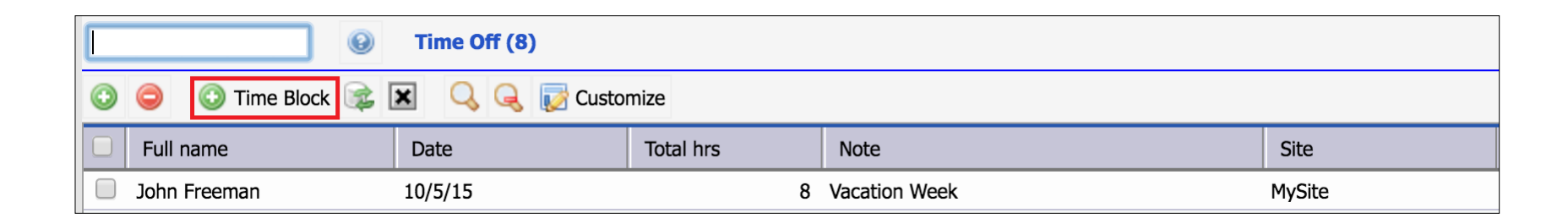

## **Schedules – Shutdown Schedules**

- For maintenance planning use only
- Not integrated into scheduling availability

| Shu | Shutdown schedule (2) |           |                         |                         |                  |                        |  |  |
|-----|-----------------------|-----------|-------------------------|-------------------------|------------------|------------------------|--|--|
| ٢   | 🗿 🥥 🙀 🔀 🔍 🤤 Customize |           |                         |                         |                  |                        |  |  |
|     | #                     | Site      | Start time              | End time                | Subject          | Last modified          |  |  |
|     | 1                     | MySite_CA | 7/7/10 8:00 PM Central  | 7/8/10 2:00 AM Central  |                  | 7/8/10 8:48 AM Central |  |  |
|     | 2                     | MySite    | 1/14/10 7:23 PM Central | 1/15/10 1:23 AM Central | Shutdown testing |                        |  |  |

## **Schedules – WO Weekly Scheduling**

#### **Option to narrow down user set to schedule**

- By Sites
- By Job Roles

| Dispatch site (3) |             |  |
|-------------------|-------------|--|
| 🔷 Continue 🗵      | 🔯 Customize |  |
| Site              |             |  |
| MySite            |             |  |
| MySite_CA         |             |  |
| StyleBeds.CA      |             |  |

| Dispatch site List > Job role List |           |  |  |  |
|------------------------------------|-----------|--|--|--|
|                                    | Θ         |  |  |  |
| 🔶 Continue 💌 🛛 🔯 C                 | Customize |  |  |  |
| Job role                           |           |  |  |  |
| 002                                |           |  |  |  |
| 004                                |           |  |  |  |
| 005                                |           |  |  |  |
| 006                                |           |  |  |  |
| 007                                |           |  |  |  |

## **Schedules – WO Weekly Scheduling**

- Drag and Drop a WO to schedule/un-schedule
- Change weeks
- Scheduling Tab for WO details

| March 7 - March 13, 2016 Weekly Schedule - 10/60 (To-Sched/Avail), 10/60 (Planned/Capacity) |                      |                    |                      |               |                |                 |                  |             |              |           |  |  |  |
|---------------------------------------------------------------------------------------------|----------------------|--------------------|----------------------|---------------|----------------|-----------------|------------------|-------------|--------------|-----------|--|--|--|
| ← Previous → Next 🗄 Set Week 📗 WO Planned 🖨 Work Assign. 😰 🗷 🔯 Customize                    |                      |                    |                      |               |                |                 |                  |             |              |           |  |  |  |
| Full name                                                                                   | 7 Monday             | 8 Tuesday          | 9 Wednesday          | 10 Thursday   | 11 Friday      | 12 Saturda      | iy 13 Sunda      | ay Tea      | am           |           |  |  |  |
| Administrator                                                                               | <mark>0</mark>       | 0                  | 0 104438- Test for 2 | 0             | 0              | <mark>0</mark>  | <mark>0</mark>   | MyCA        | A_Team1      |           |  |  |  |
| Calem Test (no Lo                                                                           | j <mark>0</mark>     | 0                  | 0                    | 0             | 0              | <mark>0</mark>  | O                | Netw        | ork.Team     |           |  |  |  |
| Dan                                                                                         | <mark>0</mark>       | 0                  | 0                    | 0             | 0              | <mark>0</mark>  | O                |             |              |           |  |  |  |
| Jack Greener                                                                                | <mark>0</mark>       | 6                  | <mark>0</mark>       | 0             | 6              | <mark>0</mark>  | <mark>0</mark>   | Netw        | ork.Team     |           |  |  |  |
| John Freeman                                                                                | <mark>0</mark>       | 0                  | <mark>0</mark>       | 0             | <mark>0</mark> | <mark>0</mark>  | <mark>0</mark>   | Netw        | ork.Team     |           |  |  |  |
|                                                                                             | 0 <u>102011- M</u> c | nthly i 6          | 6                    | 6             | 6              | 0               | 0                |             |              |           |  |  |  |
| Work Orders                                                                                 | Scheduling           |                    |                      |               |                |                 |                  |             |              |           |  |  |  |
|                                                                                             | WO Scheduling (5787) |                    |                      |               |                |                 |                  |             |              |           |  |  |  |
| 💿 🚎 Goto WO 🤤 😰 🔝 🖕 🔍 🤤 Status log 🔯 Customize 🔚 More 💌                                     |                      |                    |                      |               |                |                 |                  |             |              |           |  |  |  |
| 🔲 # Wo                                                                                      | # Flag               | Scheduling Asset # | Location             | Status Prior  | ity Subject    | S               | Sched start      | Need by     | Assigned to  | Site      |  |  |  |
| 1 695                                                                                       | 72 🗾                 | None 0911-234      | 45 B02.HQ            | In-process P1 | Meter-based P  | M job for 09 3/ | /1/14 2:17 PM Ce |             | MPB          | MySite    |  |  |  |
| 2 105                                                                                       | 752 🗾                | Fully Test-PRC     | D-00 B02.HQ          | New P1        | My testing     | 3/              | /23/16 8:21 AM C |             | Calem Eam    | MySite    |  |  |  |
| 3 447                                                                                       | 1 📑                  | Fully JJ.CA.AC     | -001 OH-CA-001       | In-process P1 | PM_Weekly -00  | 02 9/           | /2/10 10:00 AM E | 11/2/08 1:0 | John Freeman | JJ.CA     |  |  |  |
| 4 427                                                                                       | ) 🛃                  | Partially SP02-M-  | PORT CA.Building2    | Released P1   | PM_Weekly      | 7,              | /25/10 10:00 AM  | 3/1/09 1:00 | MPB          | My TX sit |  |  |  |

## **Schedules – WO Scheduling**

#### CalemEAM

#### WO Scheduling by List

#### • Scheduling Tab for WO Scheduling

| V          | Vork Orde | ers Sched | duling |               |              |              |            |          |                           |                   |             |              |           |
|------------|-----------|-----------|--------|---------------|--------------|--------------|------------|----------|---------------------------|-------------------|-------------|--------------|-----------|
|            |           |           | Θ      | WO Scheduling | g (6160)     |              |            |          |                           |                   |             |              |           |
| $\bigcirc$ | la Got    | o WO 🤤    | 2      | 🖨 🔍 🤤         | 🗔 Status log | 🔯 Customize  | 🔁 More 🔻   |          |                           |                   |             |              |           |
|            | #         | Wo #      | Flag   | Scheduling    | Asset #      | Location     | Status     | Priority | Subject                   | Sched start       | Need by     | Assigned to  | Site      |
|            | 1         | 69572     |        | None          | 0911-2345    | B02.HQ       | In-process | P1       | Meter-based PM job for 09 | 3/1/14 2:17 PM Ce |             | MPB          | MySite    |
|            | 2         | 105752    |        | Fully         | Test-PROD-00 | B02.HQ       | New        | P1       | My testing                | 3/23/16 8:21 AM C |             | Calem Eam    | MySite    |
|            | 3         | 4471      |        | Fully         | JJ.CA.AC-001 | OH-CA-001    | In-process | P1       | PM_Weekly -002            | 9/2/10 10:00 AM E | 11/2/08 1:0 | John Freeman | JJ.CA     |
|            | 4         | 4279      |        | Partially     | SP02-M-PORT  | CA.Building2 | Released   | P1       | PM_Weekly                 | 7/25/10 10:00 AM  | 3/1/09 1:00 | MPB          | My TX sit |
|            | 5         | 3776      |        | Fully         |              | B02.HQ       | Released   | P1       | Failure subject           | 10/15/09 9:00 AM  | 6/1/09 12:0 |              | MySite    |
|            | 6         | 16691     |        | None          | 100HP-004    | B02.HQ       | Released   | P1       | 100HP-004 Quarterly PM    | 8/3/09 12:00 AM C | 8/3/09 4:00 |              | MySite    |
|            | 7         | 4282      |        | Fully         |              | Bld1.Flr1    | In-process | P1       | PM_Weekly                 | 2/17/10 9:00 AM C | 9/6/09 12:0 | John Freeman | ARNG      |
|            | 8         | 4266      |        | Fully         |              | JJ.CA-002    | Released   | P1       |                           | 7/25/10 10:00 AM  | 11/1/09 1:0 | MPB          | JJ.CA     |
|            | 9         | 4283      |        | Fully         | AR2          | CA.Building2 | Released   | P1       | PM_Weekly                 | 7/25/10 10:00 AM  | 11/1/09 1:0 | MPB          | My TX sit |

## **Schedules – WO Scheduling**

#### CalemEAM

#### WO Scheduling by List

#### • Scheduling Tab for WO Scheduling

| Work Orders Scheduling                |                        |                                                    |                      |        |                             |           |         |           |           |           |        |       |   |
|---------------------------------------|------------------------|----------------------------------------------------|----------------------|--------|-----------------------------|-----------|---------|-----------|-----------|-----------|--------|-------|---|
| Planned labor (0) 💿 📚 🥥 🔯 Customize   | Da                     | Daily Summary (14482) 🛗 Calendar 🝳 🔍 🔯 📝 Customize |                      |        |                             |           |         |           |           |           |        |       |   |
| Job role Hours Schedu                 | Hours Scheduled Actual |                                                    |                      |        | ate                         | Job role  | e 5     | Scheduled | Available | Site      |        |       |   |
|                                       |                        |                                                    |                      |        |                             | Network   | .Tech   | 3         | 3         | 0 MySite  |        |       | 1 |
| No r                                  | results fou            | ınd.                                               |                      | 9/9    | 9/22                        | 008       |         |           |           | 6 GA      |        |       |   |
|                                       |                        |                                                    |                      | 9/9    | 9/22                        | Tech.CAI  | D       |           |           | 6 3M.CA   |        |       |   |
|                                       |                        |                                                    |                      | 9/9    | 9/22                        | 011       |         | 0         | )         | 12 MySite |        |       |   |
|                                       |                        |                                                    |                      | 9/9    | 9/22                        | IT.Applic | ations  | 0         | )         | 18 LA     |        |       |   |
|                                       |                        |                                                    |                      | 9/9    | 9/22                        | ELEC-L2   |         |           |           | 6 LA      |        |       |   |
|                                       |                        |                                                    |                      | 9/8    | 8/22                        | 800       |         |           |           | 6 GA      |        |       |   |
|                                       |                        |                                                    | 4                    | 9/8    | 9/8/22 ELEC-L2 6 Acme Corp. |           |         |           |           |           |        |       |   |
| Scheduled labor (0) 📀 📚 🤤 📝 Customize |                        |                                                    |                      |        |                             | e (1351)  | 1) 🔘    | i 🔁 c     | Calendar  | Q 🕏       | 📝 Cust | omize |   |
| User Start time J                     | Job role               | Hours                                              |                      |        | User                        |           | Date    | Job rol   | le        | Scheduled | Availa |       |   |
|                                       |                        |                                                    |                      |        | Jack Gree                   | ener      | 9/18/22 | Networ    | k.Tech    |           | 3      | 0     |   |
| No r                                  | results fou            | ınd.                                               |                      |        | Calem Ea                    | ım        | 9/9/22  | ELEC-L    | 2         |           |        | 0     |   |
|                                       |                        | Matt Guy                                           |                      | 9/9/22 | IT.Appl                     | ications  |         |           | 6         |           |        |       |   |
|                                       |                        | Vendor Te                                          | endor Test001 9/9/22 |        | Tech.C/                     | Tech.CAD  |         |           | 6         |           |        |       |   |
|                                       |                        | Test-EMP                                           |                      | 9/9/22 | 008                         |           |         |           | 6         |           |        |       |   |
|                                       |                        |                                                    |                      |        |                             |           | 9/9/22  | 011       |           |           |        | 6     |   |
|                                       |                        |                                                    |                      |        |                             | ener      | 9/9/22  | Networ    | k.Tech    |           |        | 0     |   |
|                                       |                        |                                                    |                      |        |                             | ning      | 9/9/22  | 008       |           |           |        | 0     | V |

## **Schedules – Dispatch Board**

- Dispatch to User, TeamLeader, Team
- Use Location Tree to narrow down work orders

| Unassigned                                                                                                    | Calem Eam Display 10 more 0 - 0 - 0 | Calem Test (no Login)<br>0 - 0 - 0 | Jack Greener<br>0 - 0 - 6 | John Freeman<br>0 - 0 - 0 |
|----------------------------------------------------------------------------------------------------|-------------------------------------|------------------------------------|---------------------------|---------------------------|
| 1237 - 1002 - 0                                                                                                    | Display all                         |                                    |                           |                           |
| Released/13 - Clean up office                                                                                                    |                                     |                                    |                           |                           |
| B07.MyCA_Site1                                                                                                    | Display reset                       |                                    |                           |                           |
| A0000857 -                                                                                                    |                                     |                                    |                           |                           |
| Approved/My note                                                                                                    |                                     |                                    |                           |                           |
| CA.Building2                                                                                                    |                                     |                                    |                           |                           |
| TAG-001(中文) -Office area                                                                                                    |                                     |                                    |                           |                           |
| New/yy                                                                                                    |                                     |                                    |                           |                           |
| B07.MyCA_Site1                                                                                                    |                                     |                                    |                           |                           |
| MyCA_Asset001 -                                                                                                    |                                     |                                    |                           |                           |
| New/aq2                                                                                                    |                                     |                                    |                           |                           |
| OFFICE.IT                                                                                                    |                                     |                                    |                           |                           |
| A002400 -My testing                                                                                                    |                                     |                                    |                           |                           |
| New/t100                                                                                                    |                                     |                                    |                           |                           |
| B02.HQ                                                                                                    |                                     |                                    |                           |                           |
| 0911-2345 -                                                                                                    |                                     |                                    |                           |                           |
|                                                                                                    |                                     |                                    |                           |                           |
|                                                                                                    |                                     |                                    |                           |                           |
|                                                                                                    |                                     | 1                                  |                           |                           |
| Post Sport Chow In                                                                                                    |                                     | 0.000                              |                           |                           |
| <ul> <li>Kott Keresit Kott</li> <li>Handreicher</li> <li>Handreicher</li> <li>Ha</li></ul> |                                     |                                    |                           |                           |
| 🖽 🚠 StyleBeds.HQ                                                                                                    |                                     |                                    |                           |                           |

## **Scheduling – Hands-On Lab**

- Create a Schedule Cycle of Mon-Fri work week
- Create a Schedule using the Cycle
- Add a User with "EAM Crew" checked and status "Active"
  - Those users will be used by Calem for Schedule Generation
- Assign the schedule to the User
- Enter a time off for a site
- Enter a time off for the user
- Use Weekly Scheduling Form
  - Drag a Wo to a weekly calendar for assignment
- View WO Assignment report

# Thank You for Attending the CalemEAM Training! Visit Us at www.calemeam.com

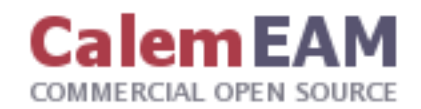